# View Content Report & Completion Progress

Last Modified on 10/03/2024 7:03 pm CDT

You can view and track student progress through content topics through **Content Reports** and **Completion Progress**. Content Reports provide instructors with insight into how students are interacting with course content and materials, while Completion Progress provides instructors with information on student completion of individual content topics.

# **Access Content Reports**

 In your D2L course, go to [Content] → [Table of Contents] inside of a course's content area.

| Table of Contents | 51 |
|-------------------|----|
| COURSE SYLLABUS   | 2  |
|                   | 1  |

2. Click [Related Tools] and select [View Reports].

| Table of C      | ontents                | · /                          |
|-----------------|------------------------|------------------------------|
| Import Course 🗸 | 🌮 Bulk Edit            | Related Tools 🗸              |
| COURSE SYLLA    | BUS                    | Course Builder               |
| New 🗸           | Add Existing Activitie | Manage Files<br>View Reports |

# View Content Statistics Based on Modules and Content Items

1. The **Content Report** will provide the following information:

| Content          | Users                  |                                |                           |               |               |                    |
|------------------|------------------------|--------------------------------|---------------------------|---------------|---------------|--------------------|
| Total Nu<br>A 16 | imber of Users         | Users Who Have Visited Content | Average Time S<br>5:00:25 | pent on Conte | nt            |                    |
| D and All        | Collapse All           |                                |                           | P             | P             | G                  |
| Content          |                        |                                |                           | Available To  | Users Visited | Average Time Spent |
| ▼ Modu           | Ile 1. COURSE SYLLABUS |                                |                           | 16            | 16            | 0:01:00            |
|                  | i. 🗎                   | -                              |                           | 16            | 14            | 1:25:19            |
|                  | ii. 🗎                  | -                              |                           | 16            | 8             | 0:00:19            |

- A. **Total Number of Users**: The total number of users within the course that have access to course content.
- B. **Users Who Have Visited Content**: The total number of users that have accessed course content.
- C. **Average Time Spent on Content**: Time spent viewing content divided by the total number of visitors.
- D. Content: Content modules, activities, and items.
- E. **Available To**: Click on the number beside the content module or item to see a list of users that have access to a particular piece of content.
- F. **Users Visited**: Click on the number beside the content module or item to see a list of users that have visited a particular piece of content.
- G. **Average Time Spent**: The average amount of time spent on a particular piece of content or module.

### **View Content Reports by User**

- 1. Click on the [Users] tab to view and access content reports based on individual users.
- 2. Click on a user's name to view individual reports.

| Content Users                                                              |                          |                        |  |  |  |
|----------------------------------------------------------------------------|--------------------------|------------------------|--|--|--|
| View By:     User     Apply       Search For     Q     Show Search Options |                          |                        |  |  |  |
| Last Name, First Name                                                      | Content Topics Available | Content Topics Visited |  |  |  |
| Regist Transmission                                                        | 50                       | 13                     |  |  |  |

• This view allows an instructor to see additional details on students' activity in course

#### content.

| Content Users             |                  |           |        |                    |                      |
|---------------------------|------------------|-----------|--------|--------------------|----------------------|
| Username                  | Topics Available |           |        | Topics Visited     |                      |
|                           | Title            | Available | Visits | Average Time Spent | Last Visited         |
| Module 1. COURSE SYLLABUS |                  | Yes       | 4      | 0:00:46            | Jan 12, 2016 7:04 PM |
| i. 🗎                      |                  | Yes       | 3      | 0:00:46            | Dec 3, 2015 1:40 PM  |

# **View Completion Progress in Content**

**Completion Progress** allows you to view completion information for an individual **Content** topic. To turn **Completion Tracking** on or off, see <u>Adjust Completion Tracking of Content Topics</u> (https://vtac.lonestar.edu/help/visibility-and-completion-options-in-content-modules#adjustcompletion-tracking-of-content-topics).

- 1. Navigate to [Content].
- 2. Click on the [Module] and [Topic] you want to view completion tracking results for.

| Course Management 🗸 | Content | Grades Course A   | Activities 🗸 | Collaboratio    |
|---------------------|---------|-------------------|--------------|-----------------|
| Search Topics       | ٩       | Week 1            | ~            |                 |
| 토 Overview          |         | Add dates and r   | estrictions  |                 |
| D Bookmarks         |         | Add a description | on           |                 |
| Course Schedule     |         | New 🗸             | Add Existin  | ng Activities 🗸 |
| Table of Contents   | 1       | Syllabus          | ~            |                 |
| Week 1              | 1       | Web Page          |              |                 |
| Add a module        |         | Add a sub-mod     | lule         |                 |
|                     |         |                   |              |                 |

3. Click the **[Completion Summary]** tab in the bottom right of the page.

| Activity Details                         | Learning Objectives | Completion Summary |
|------------------------------------------|---------------------|--------------------|
| Visible                                  |                     |                    |
| 🗸 Required: Automatic 🗸                  |                     |                    |
| View this topic to complete the activity |                     |                    |
| Add dates and restrictions               |                     |                    |
| Add a description                        |                     |                    |
| Options                                  |                     |                    |
|                                          |                     |                    |

4. In the **[Completion Summary]** tab, you can choose any of the options below:

| Activity Def       | tails                           | Learning Objectives     | Completion Summary |
|--------------------|---------------------------------|-------------------------|--------------------|
| All Completed Inco | mplete Exempt                   |                         | Search Users Q     |
| Name 🔺             | Completion                      |                         |                    |
| Explorer, Dora     | No activity                     |                         |                    |
| Test, Student      | <ul> <li>No activity</li> </ul> |                         |                    |
|                    |                                 | < 1 / 1 > 10 per page ~ |                    |

- To view all learners' results for the topic, click [All].
- To view all learners who have completed the topic, click [Completed].
- To view all learners who have not completed the topic, click [Incomplete].